# Marmeren tekst

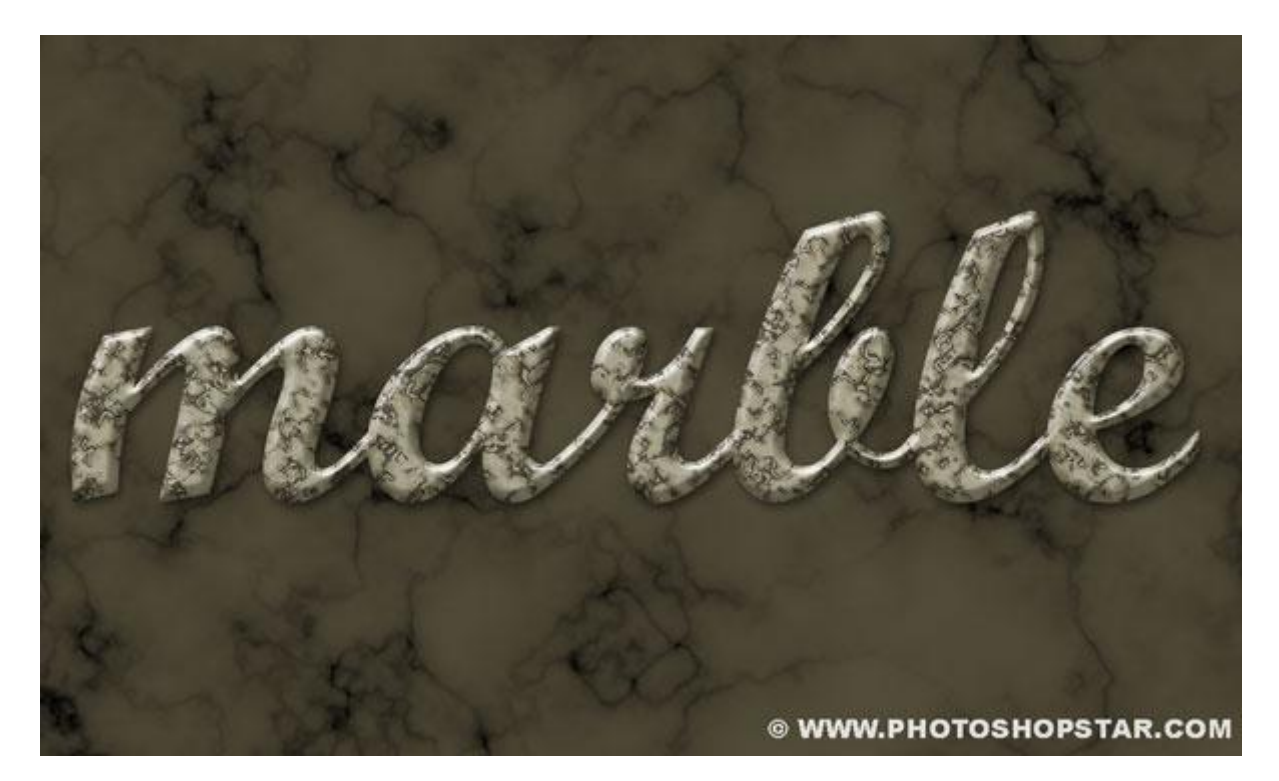

Nodig: Marmerstructuur ; lettertype Wrexham Script

### <u>Stap 1</u>

Nieuw bestand, achtergrond vullen met kleur = #534D39. Marmer structuur boven achtergrond plaatsen, laagmodus = Vermenigvuldigen.

|                       | LAYERS CHANNELS PATHS        | - |
|-----------------------|------------------------------|---|
|                       | Multiply Opacity: 100%       | > |
| The Carl is a         | Lock: 🖸 🖌 🕂 角 🛛 🛛 Fill: 100% | > |
| and the speed of      | 🗩 💽 Layer 1                  | 1 |
| #534d39               | Background                   |   |
|                       |                              |   |
| Margaretty 1          |                              |   |
| and the second second |                              |   |
|                       |                              |   |
|                       |                              |   |
|                       | ee fx. O Ø. D 3 3            | 8 |
| To par land           | X                            |   |

Tekst typen, kleur = #B0AC97. Het gebruikt letterype is 'Wrexham Script'; grootte = 150 - 300px. Dupliceer de tekstlaag, voor deze kopie laag laagvulling = 0%.

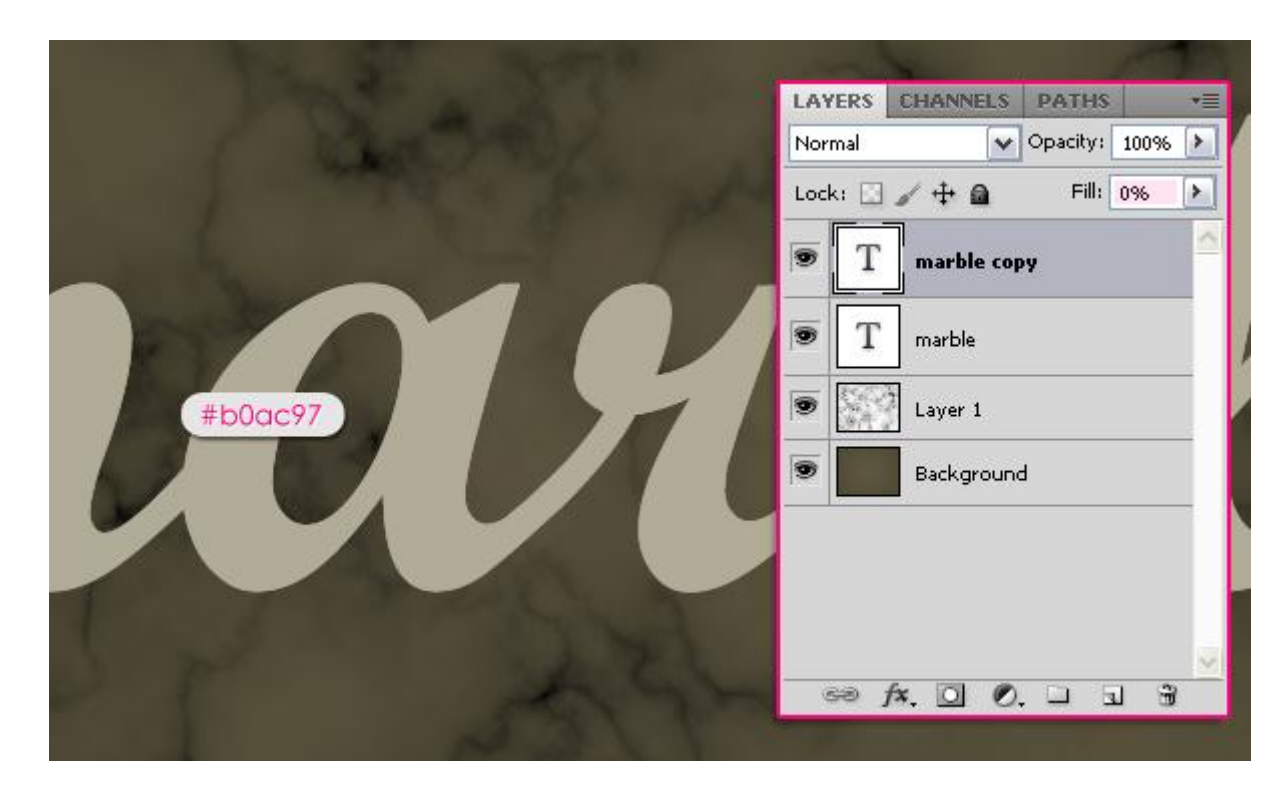

## <u>Stap 2</u> Geef originele tekstlaag volgende laagstijlen:

- Slagschaduw : kleur = #585858, afstand = 6 ; grootte = 10.

| Styles                    | Drop Shadow OK                |    |
|---------------------------|-------------------------------|----|
| Blending Options: Default | Blend Mode: Multiply          | el |
| 🗹 Drop Shadow             | Opacity: 75 %                 |    |
| Inner Shadow              |                               |    |
| Outer Glow                | Angle: 120 ° Use Global Light | BM |
| Inner Glow                | bistance: 6 px                |    |
| Bevel and Emboss          | Spread:0 %                    |    |
| Contour                   | Size: 10px                    |    |
| Texture                   | Quality                       |    |
| Satin                     |                               |    |
| Color Overlay             | Contour:                      |    |
| Gradient Overlay          | Noise:0 %                     |    |
| Pattern Overlay           | Layer Knocks Out Drop Shadow  |    |
| Stroke                    | Make Default Reset to Default |    |
|                           |                               |    |
|                           |                               |    |
|                           |                               |    |

- Schaduw binnen: kleur = #908C78, grootte = 13, Contour op Half Rond.

| 5tyles                    | Inner Shadow OK                    |   |
|---------------------------|------------------------------------|---|
| Blending Options: Default | Blend Mode: Multiply 908c78 Cancel | _ |
| ✓ Drop Shadow             | Opacity: 75 %                      |   |
| Inner Shadow              |                                    |   |
| Outer Glow                | Angle: 120 ° Use Global Light      | w |
| Inner Glow                | Distance: 5 px                     |   |
| Bevel and Emboss          | Choke: 0_%                         |   |
| Contour                   | Size: 13px                         |   |
| 🔲 Texture                 | Quality                            |   |
| Satin                     |                                    |   |
| Color Overlay             |                                    |   |
| Gradient Overlay          | Noise: 0%                          |   |
| Pattern Overlay           | Make Default Reset to Default      |   |
| _ Stroke                  |                                    |   |
|                           |                                    |   |
|                           |                                    |   |
|                           |                                    |   |

- Gloed binnen : overvloeimodus = Lineair Licht, kleur = #AFAFAF, Techniek = Exact, grootte = 10.

| Styles                    | Structure                                                   | ОК        |
|---------------------------|-------------------------------------------------------------|-----------|
| Blending Options: Default | Blend Mode: Linear Light                                    | Cancel    |
| Drop Shadow               | Opacity: 75 %                                               | New Style |
| Inner Shadow              | Noise: 0 %                                                  |           |
| Outer Glow                |                                                             | Preview   |
| Inner Glow                |                                                             | 1.77      |
| Bevel and Emboss          | Elements                                                    |           |
| Contour                   | Technique: Precise                                          |           |
| Texture                   | Source: OCenter   Edge                                      |           |
| Satin                     | Choke:0_%                                                   |           |
| Color Overlay             | Size: 10 px                                                 |           |
| Gradient Overlay          | Quality                                                     |           |
| Pattern Overlay           | Contour:                                                    |           |
| Stroke                    |                                                             |           |
|                           | Range: 50 %                                                 |           |
|                           | Jitter: 0 %                                                 |           |
|                           | Make Default Reset to Default                               |           |
|                           | Range: 50 %<br>Jitter: 0 %<br>Make Default Reset to Default |           |

- Schuine kant en Reliëf: Diepte = 300, Formaat = 12, Zachter maken = 3, Schaduw Modus : gebruikte kleur = #6E6B5E.

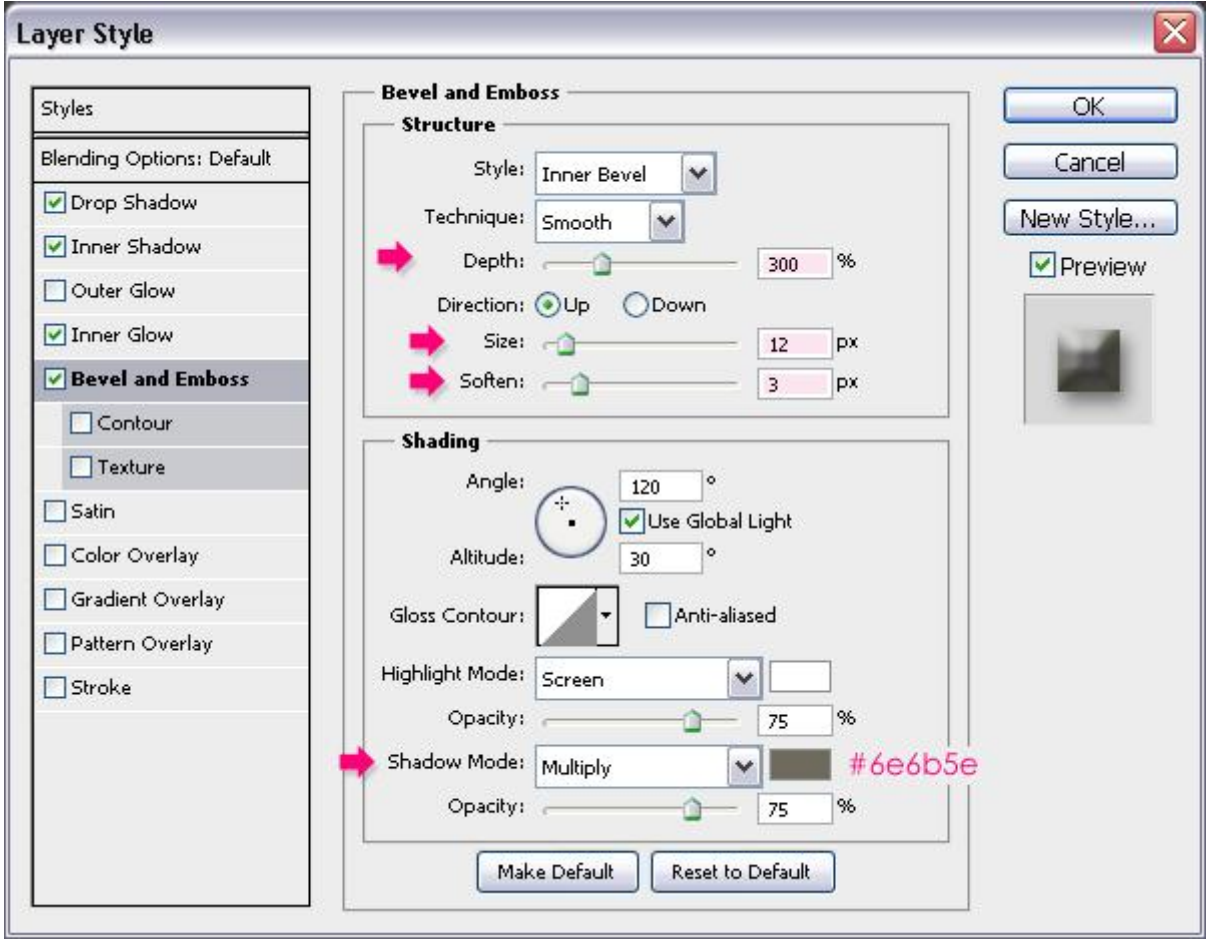

Dit heb je dan zo ongeveer bekomen:

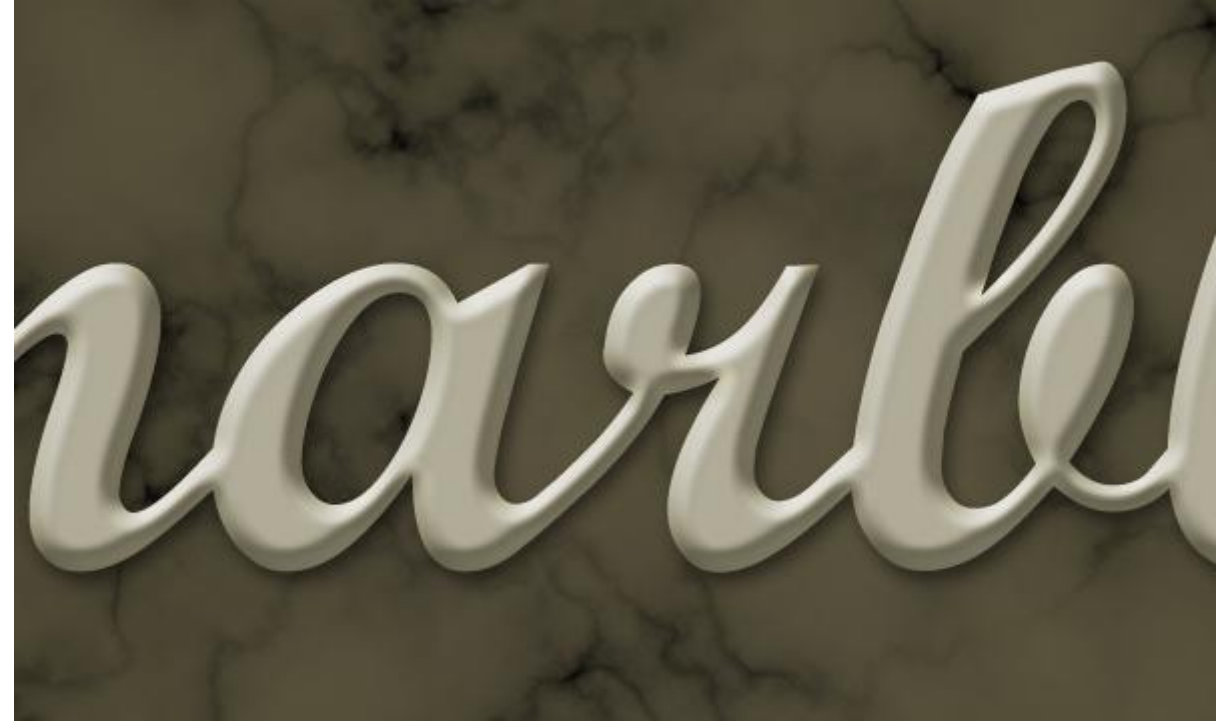

### Stap 3

Nu een glas effect geven aan de tekst kopie laag (bovenste tekstlaag).

Geef Schuine kant en Reliëf: Diepte = 250 ; Formaat = 7. Globale belichting uitvinken, hoek =100 ; hoogte = 60. Anti-aliased aanvinken, Modus Markeren op dekking = 80%, Schaduwmodus met kleur = #D9D9D9.

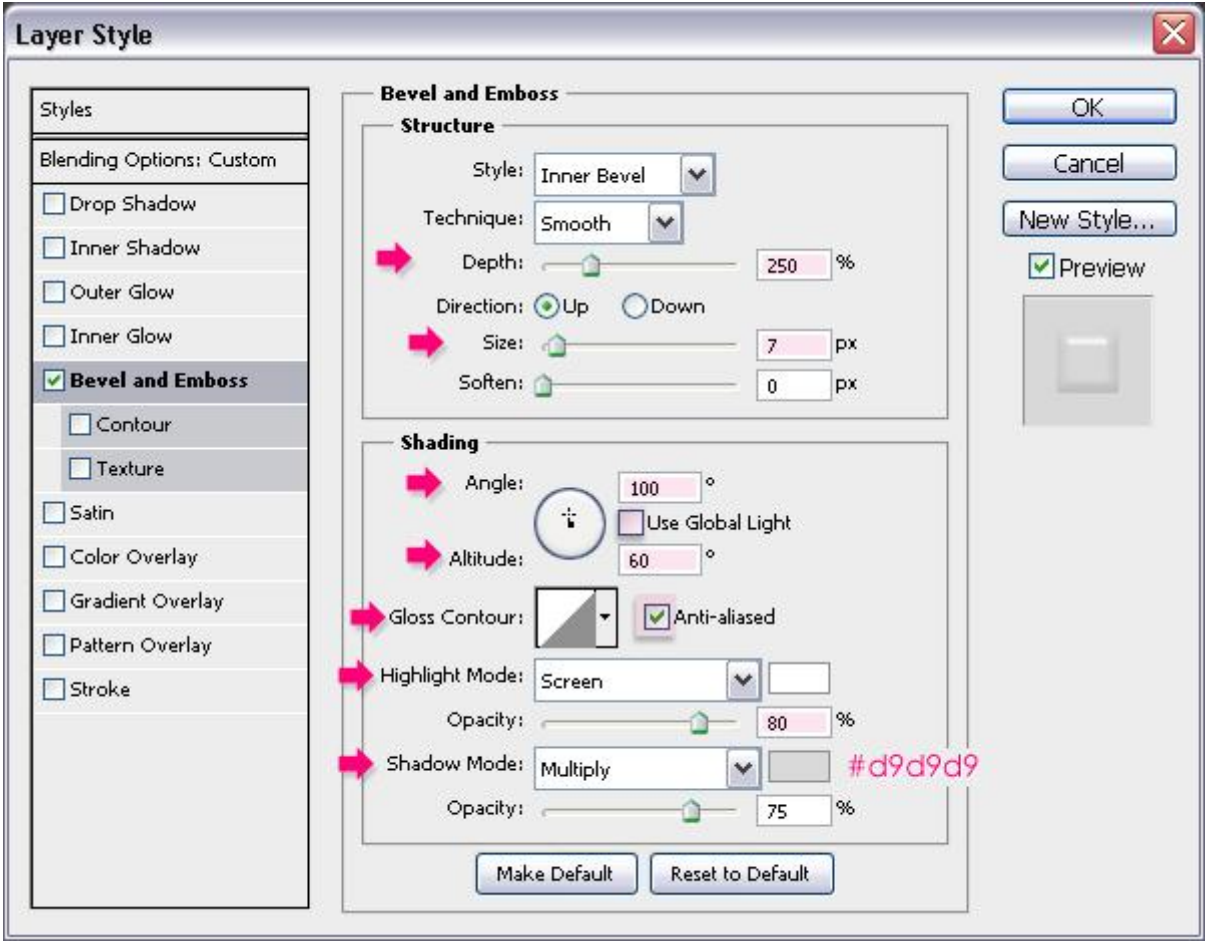

#### Dit is het bekome resultaat.

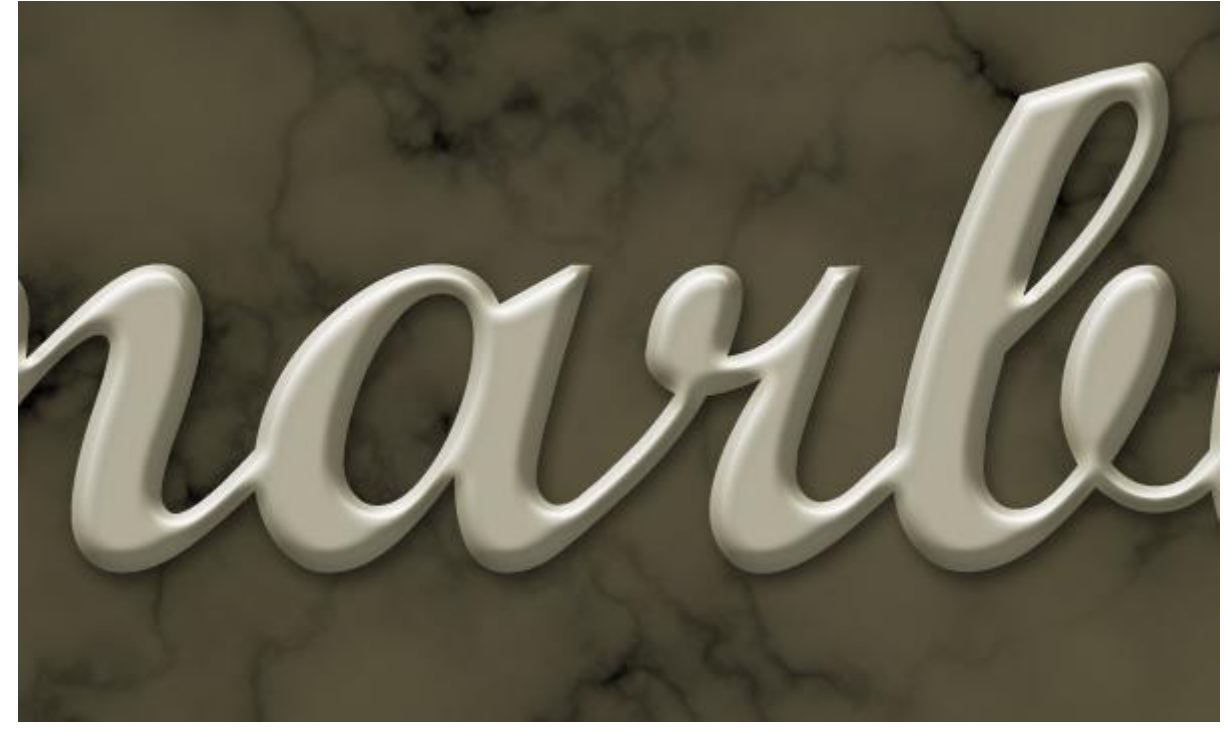

### <u>Stap 4</u> Nieuwe laag tussen beide tekstlagen, noem de laag "structuur".

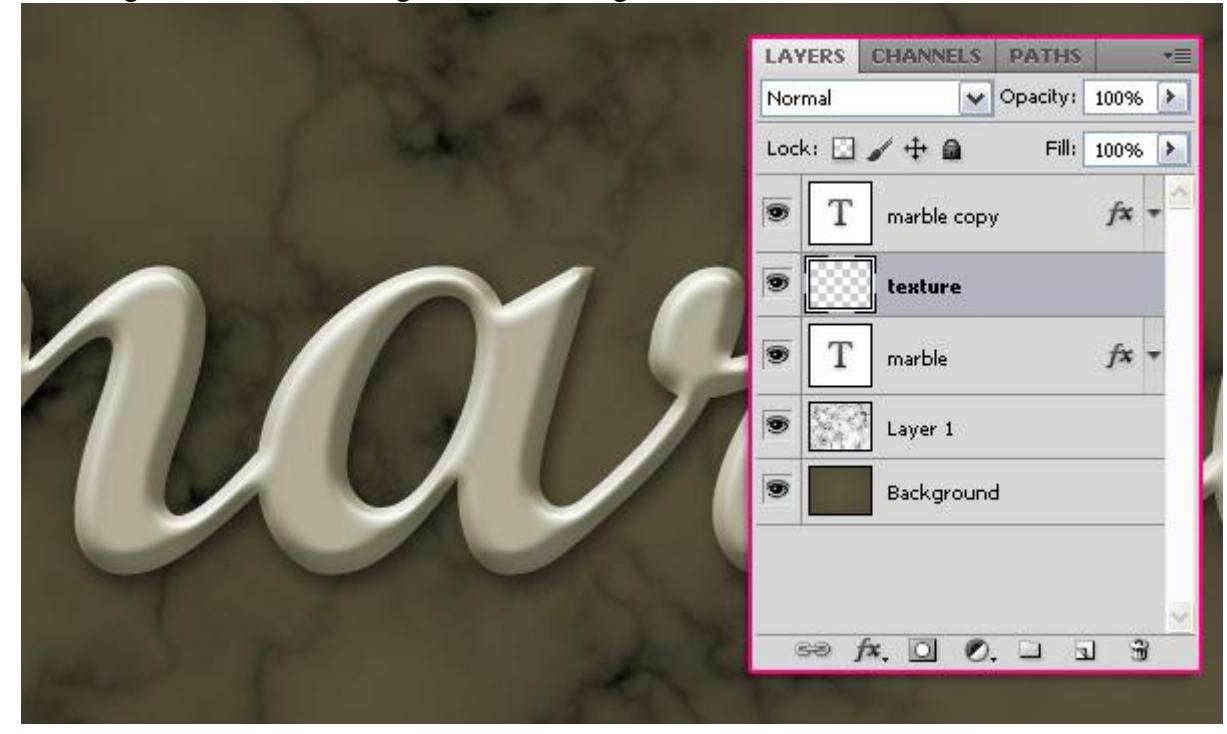

Ctrl + klik op een tekstlaag om selectie te laden.

| The An and the And                                                                                                    | LAYERS | CHANNE  | LS PATH   | s •=     |
|----------------------------------------------------------------------------------------------------|--------|---------|-----------|----------|
| Charles 2                                                                                                    | Normal |         | 🗸 Opacity | : 100% 🕨 |
| and the second second s | Lock:  | / + 6   | Fill      | 100% 🕨   |
| A CARLER PARTY                                                                                                    | T C    | marble  | сору      | fx -     |
|                                                                                                    | •      | texture | i i       |          |
| 11511                                                                                                    |        | marble  | Clab      | fx -     |
|                                                                                                    |        | Layer 1 | CIICK     |          |
|                                                                                                    |        | Backgro | ound      |          |
|                                                                                                    |        |         |           |          |
|                                                                                                    |        |         |           |          |
|                                                                                                    | නෙ     | fx. 🖸   | 0. 🗆      | J 3      |
|                                                                                                    |        |         |           |          |

Voorgrondkleur = # A77D31, Achtergrondkleur = # FFF8DE. Vul de selectie op laag "structuur" met de Voorgrondkleur.

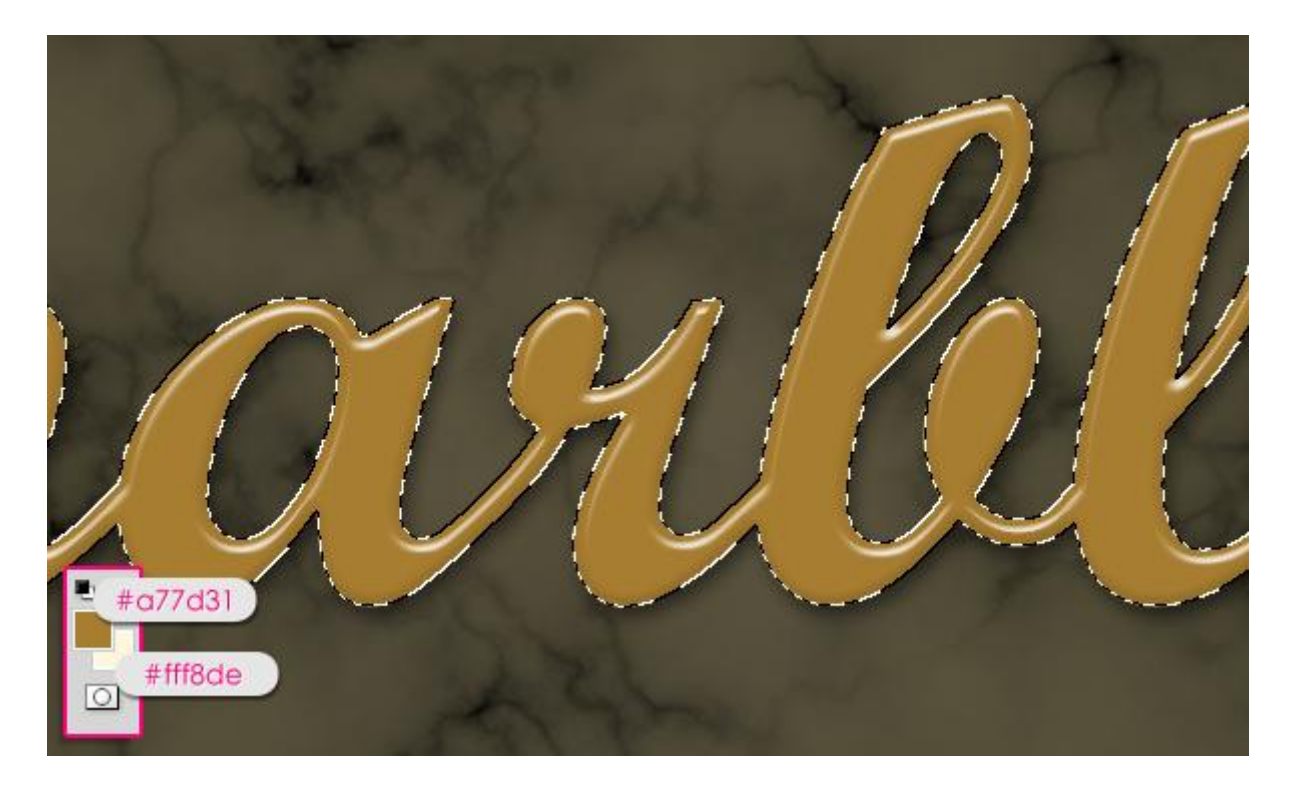

Deselecteren met Ctrl + D.

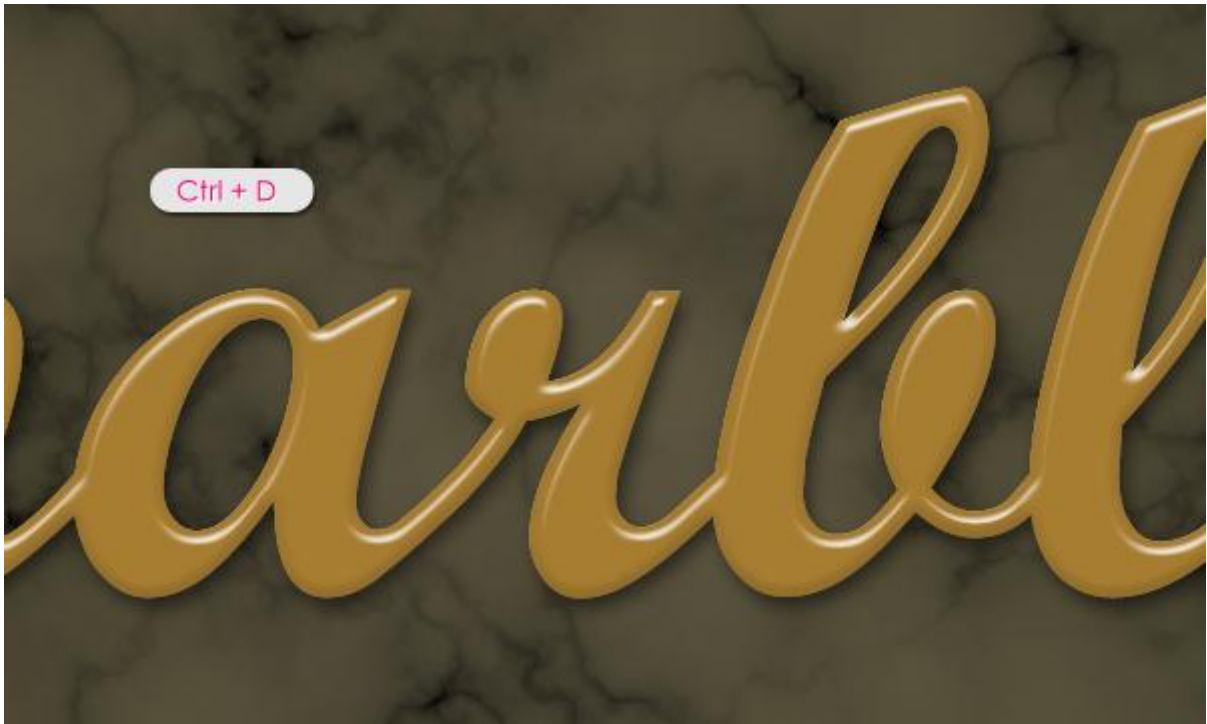

# <u>Stap 5</u> Op laag "structuur" wat filters toepassen om de marmeren structuur te creëren.

Filter > Artistiek > Spons : Penseelgrootte = 2, Scherpte = 25, Vloeiend = 5.

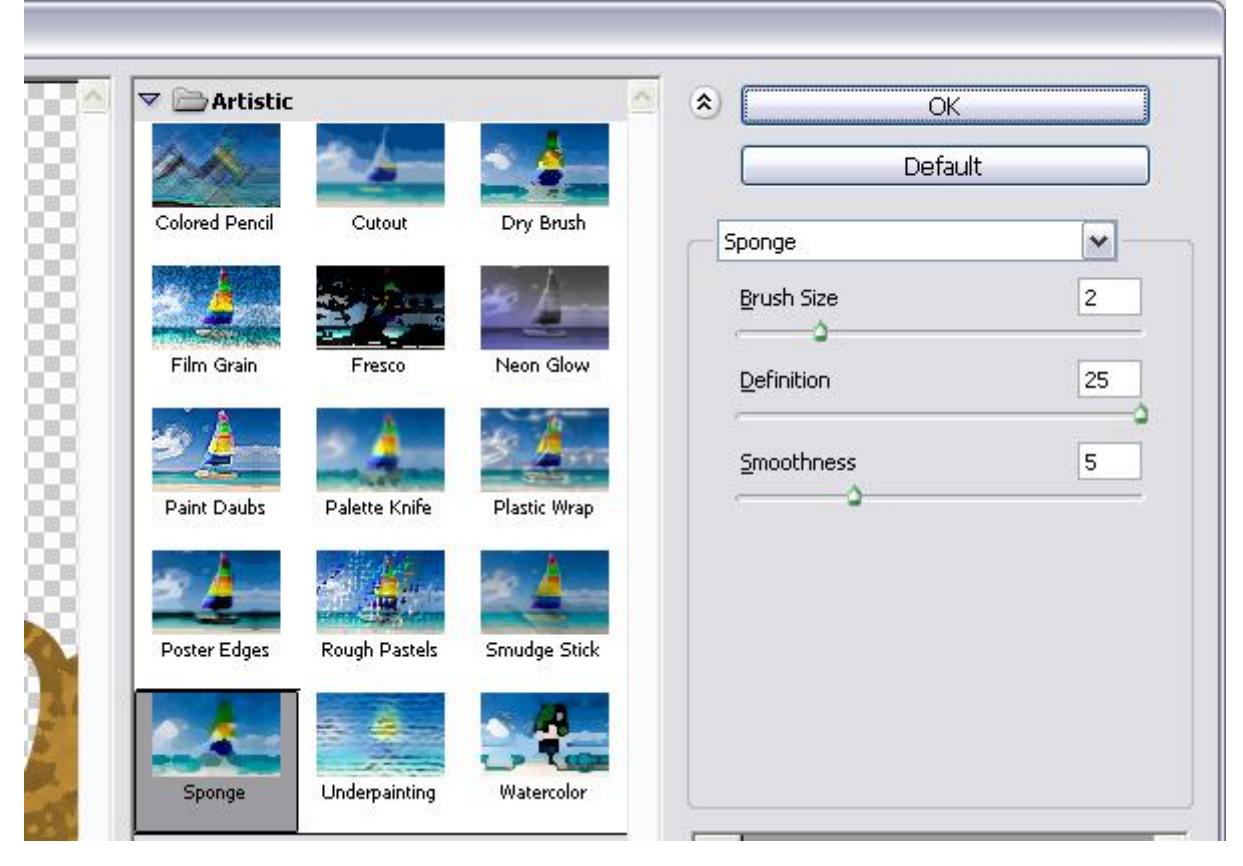

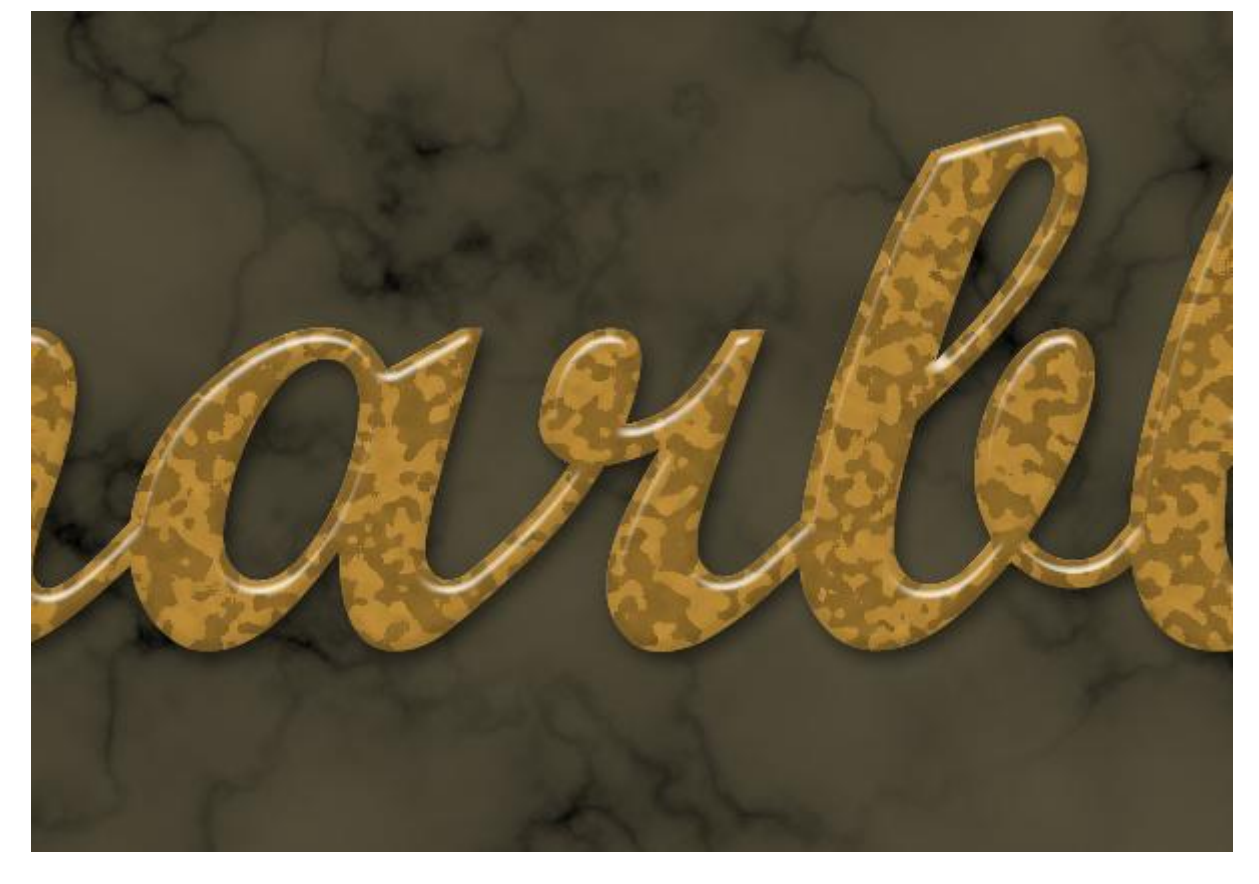

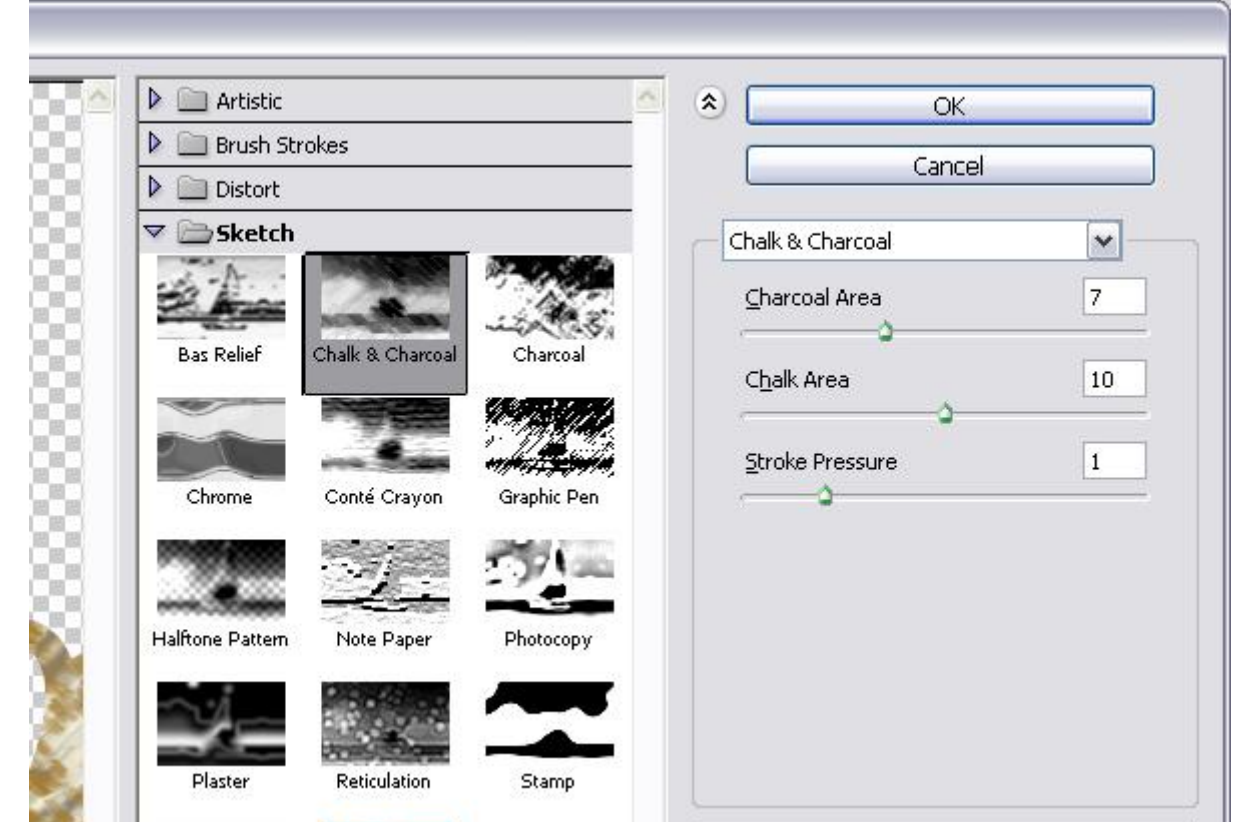

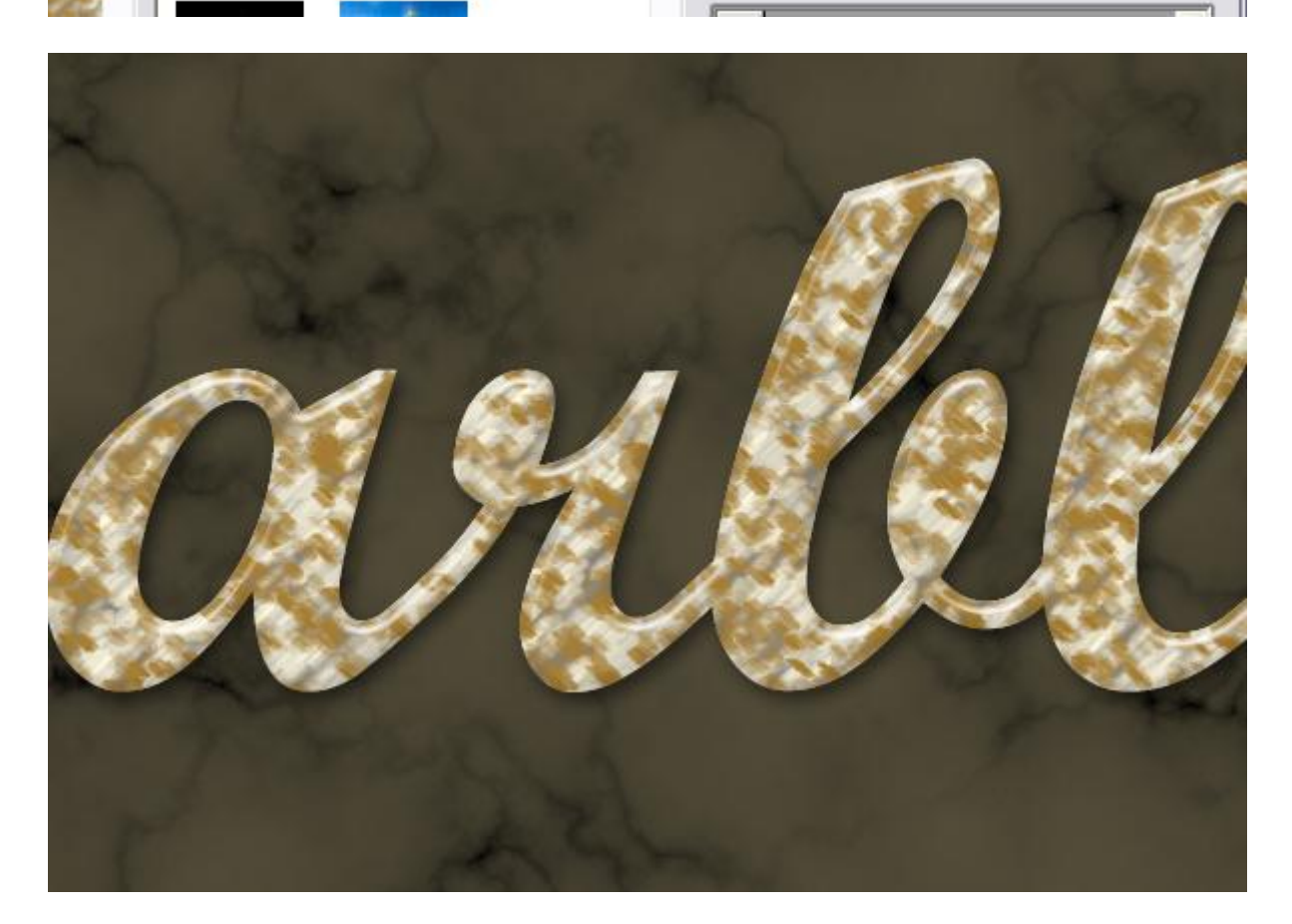

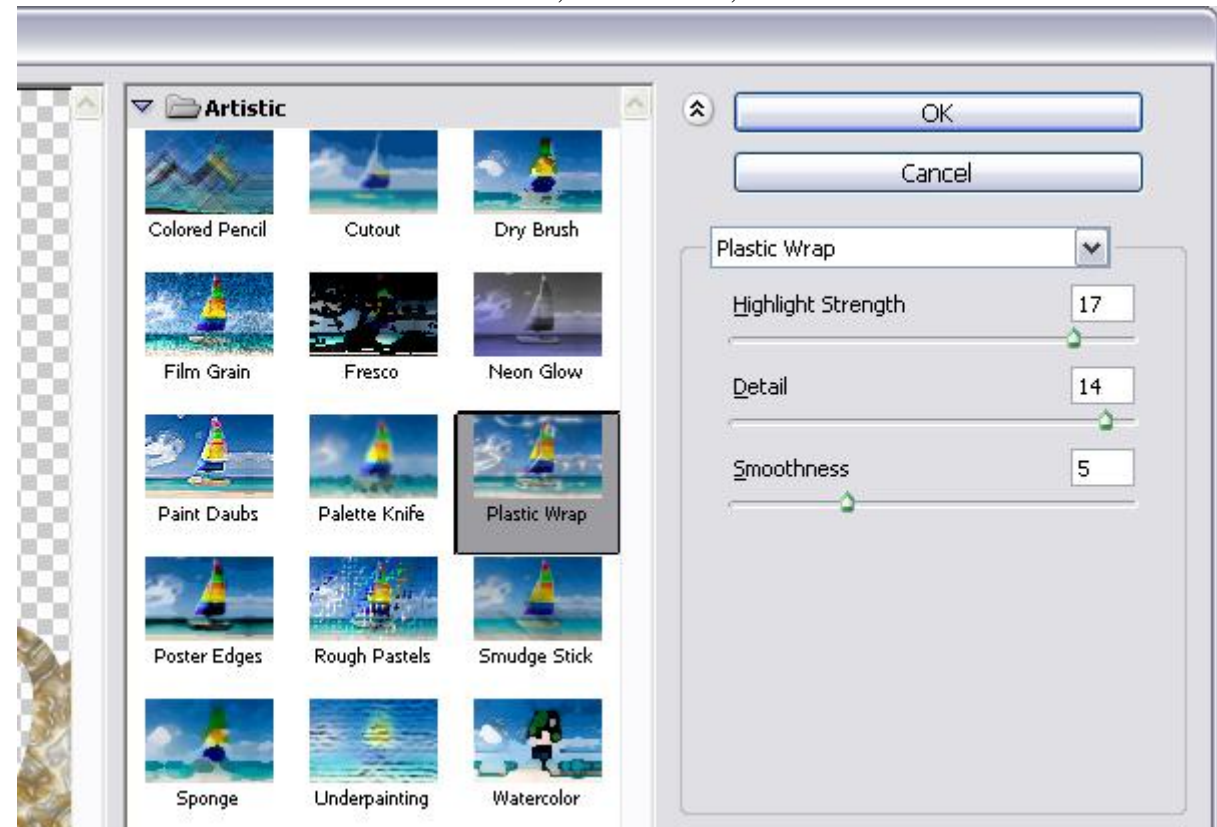

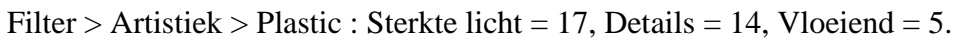

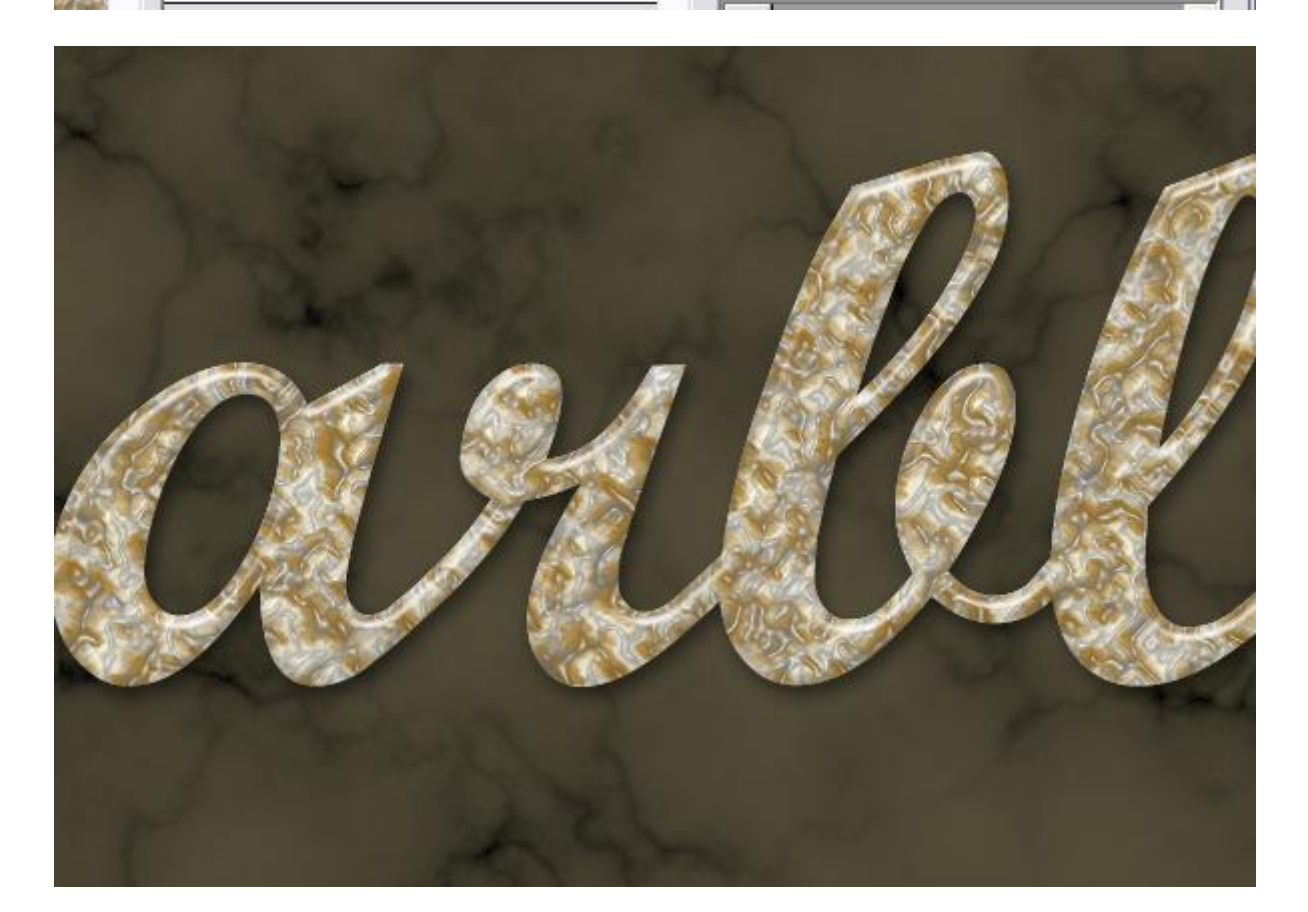

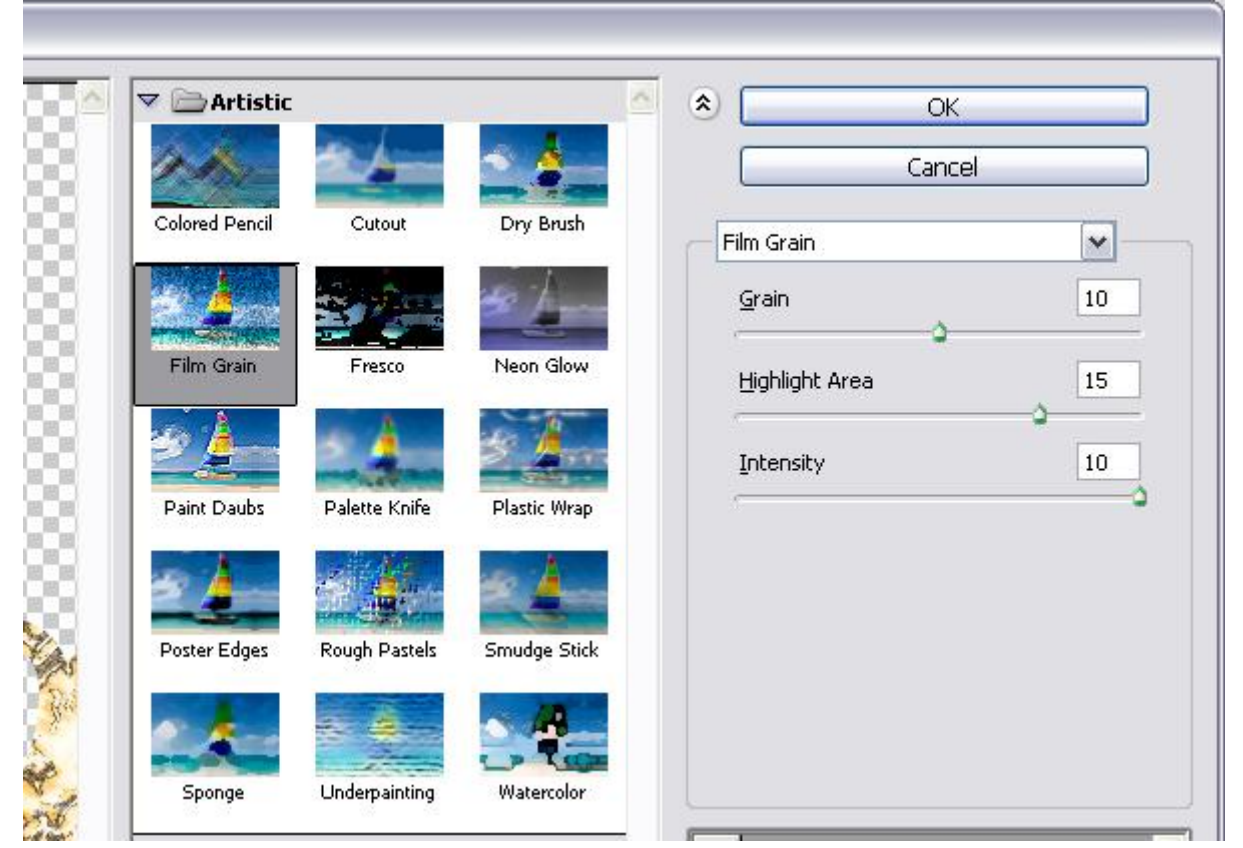

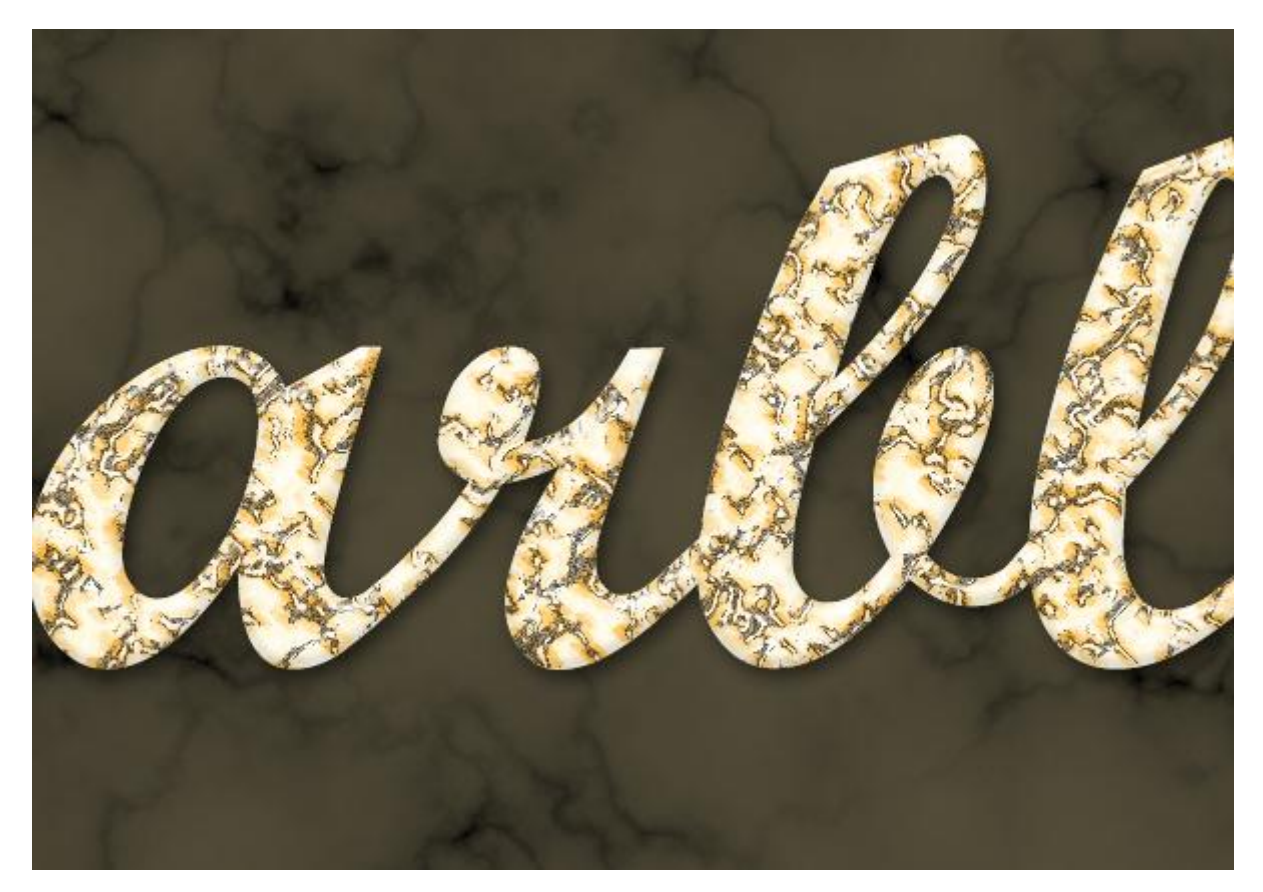

| LAYERS<br>Multiply                                                                                                    | CHANNELS    | <ul><li>PATHS</li><li>Opacity:</li></ul> | 100% | *   |   |
|----------------------------------------------------------------------------------------------------|-------------|------------------------------------------|------|-----|---|
| Lock:                                                                                                    | ]/+@        | Fill:                                    | 100% | >   |   |
| 9 T                                                                                                    | ' marble co | ру                                       | fx . | • ^ |   |
|                                                                                                    | 🔄 texture   |                                          |      |     | 2 |
| T                                                                                                    | marble      |                                          | fx - | *   |   |
| / 🖲 🔀                                                                                                    | 🖉 Layer 1   |                                          |      |     |   |
| 9 💿 🗖                                                                                                    | Backgrou    | nd                                       | ۵    |     |   |
| 清                                                                                                    |             |                                          |      | 100 |   |
| and a start of the start of the |             |                                          |      |     |   |
|                                                                                                    |             |                                          |      |     |   |
| 68                                                                                                    | fx. 01 Ø    | 2. 🗆 🗉                                   | ปริ  |     |   |

Nog voor de laag "structuur": Afbeelding > Aanpassingen > Kleurtoon/Verzadiging, met Verzadiging = -80.

| X has | Hue/Sat          | uration         |             |                                          |
|-------|------------------|-----------------|-------------|------------------------------------------|
|       | Pr <u>e</u> set: | Custom          | <b>v</b> E, | OK                                       |
|       | Ma               | ster 💌 📉        |             | Cancel                                   |
|       |                  | Hue:            | 0           | ļ                                        |
| A CAR |                  | Saturation:     | -80         |                                          |
|       |                  | △<br>Lightness: | 0           |                                          |
|       |                  |                 |             | _                                        |
|       | 钙                |                 | 1 A. A.     | □ C <u>o</u> lorize<br>☑ <u>P</u> review |
|       |                  |                 |             |                                          |
|       |                  |                 |             |                                          |

Zie voor eindoplossing aan het begin van deze oefening.